### PERSONALVERTRETUNG UND GEWERKSCHAFT

### DER NIEDERÖSTERREICHISCHEN LANDWIRTSCHAFTSLEHRER\*INNEN

Nützliche Hinweise zur Reisekostenabrechnung mit dem Reisemanagementprogramm Ergänzend zu den Schulungsvideos

Eine Reisekostenabrechnung darf nur nach einem vorher genehmigten Reiseantrag oder Dauerdienstreiseauftrag (DRA) gestellt werden!!! Reisekostenabrechnung müssen bei immer wiederkehrenden Fahrten zum selben Dienstort in chronologischer Reihenfolge gestellt werden! Bei mehrtägigen Seminaren, für die eine täglicher An- und Abreise genehmigt wurde, ist für jeden Tag eine Reisekostenabrechnung zu stellen.

| Reisekostenabrechnung stellen                            | Beispiele                           |
|----------------------------------------------------------|-------------------------------------|
| Eine Reisekostenabrechnung wird                          | + Aus verfügbarer Reise             |
| + "aus verfügbaren Reisen" = mit genehmigtem             | + Neu                               |
| Reiseantrag                                              |                                     |
| + oder "neu" = wenn ein Dauerdienstreiseantrag           | $\nabla$ +                          |
| (DRA) vorhanden ist                                      |                                     |
| gestellt.                                                |                                     |
| Aus verfügharer Reise" öffnet sich ein Fenster und es    |                                     |
| kann der genehmigte Reiseantrag ausgewählt werden        |                                     |
| der zur <b>Reisekostenrechnung umgewandelt</b> werden    |                                     |
| soll.                                                    |                                     |
|                                                          |                                     |
| In beiden Fällen öffnet sich ein Fenster zur Auswahl des |                                     |
| benötigten Reiseschemas:                                 |                                     |
|                                                          | Vorlage Reisekostenabrechn, wählen  |
| Für Lehrer*innen sind derzeit wählbar:                   |                                     |
| , International Deise außenhalt des Dienst               | Suchen                              |
| + Inlandsreise = Reise außernalb des Dienst-             | Inlandsreise                        |
| + Auslandsreise – Dienstreise ins Ausland                | Auslandsreise                       |
| + <b>Bezirksr. o. NG. Tar. 2</b> = Reise innerhalb des   |                                     |
| Dienst- oder Wohnbezirkes – und                          | Bezirksr o. NG Tar. 2               |
| Dauerdienstreiseaufträge z.B. bei Unterricht             | -                                   |
| in einer Zweitschule oder                                |                                     |
| Bäuerinnen-, Landjugendtätigkeit,                        |                                     |
|                                                          |                                     |
| Durch obige Reiseauswahl wird die zustehende             |                                     |
| Tagesgebühr (Tarif I oder II) aktiviert.                 |                                     |
| In dan Abrachnungedataile eind die natwordigen           | Abrechnungsdetails                  |
| Angaban optwoder                                         | *Von: 26.02.2021_08:00              |
| + hei ühernommenen Reiseanträgen zu                      | Abfahrt von:  Arbeitsplatz Wohnort  |
| korrigieren und ergänzen                                 | *Bis: 26.03.2021, 08:01             |
| + bei neuen Anträgen einzugeben                          | Ankunft an:   Arbeitsplatz  Wohnort |
| 5 5                                                      |                                     |

### PERSONALVERTRETUNG UND GEWERKSCHAFT

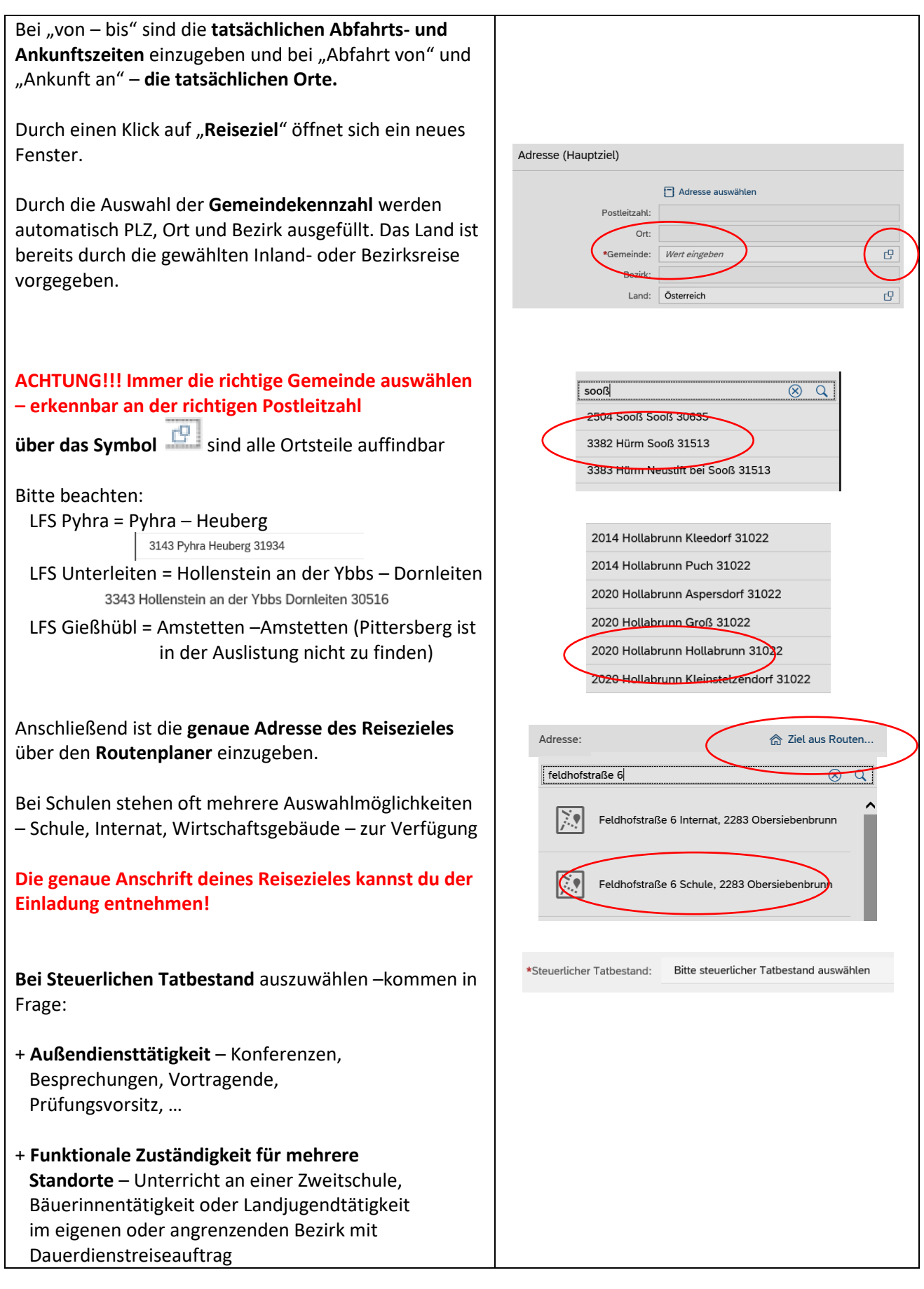

PERSONALVERTRETUNG UND GEWERKSCHAFT

|                                                                                                    | Steuerlicher Tatbestand                                             |
|----------------------------------------------------------------------------------------------------|---------------------------------------------------------------------|
| + Schulung – Teilnahme an Weiterbildungsver-                                                                                                    | Tagesgebübr                                                         |
| anstaltungen                                                                                                    | Außendiensttätigkeit                                                |
|                                                                                                    | O Dienstzuteilung                                                   |
|                                                                                                    | <ul> <li>Dienstzuteilung steuerpflichtig</li> </ul>                 |
|                                                                                                    | > Fahrtätigkeit                                                     |
|                                                                                                    | > funktionale Zuständigkeit für mehrere Standorte                   |
|                                                                                                    | Schulung                                                            |
| Wenn innerhalb des Reisezeitraumes mehrere Orte<br>besucht wurden – Mitnahme von Kolleg*innen,<br>Besprechungen an verschiedene Standorten,<br>können <b>zusätzliche Reiseziele eingegeben</b> werden. | L Zurätslichen Deinerich bissufürgen                                |
|                                                                                                    |                                                                     |
| Hier ist ebenfalls wieder                                                                                                    | < <neue zieladresse="">&gt;</neue>                                  |
| + die Gemeindekennzahl                                                                                                    |                                                                     |
| + die Adresse über "Ziel aus Routenplaner"                                                                                                    |                                                                     |
| + steuerlicher Tatbestand                                                                                                    | Adresse auswählen                                                   |
| einzugeben.                                                                                                    | Postleitzahl: 3910                                                  |
|                                                                                                    | Ort: Zwettl-Niederösterreich                                        |
|                                                                                                    | *Gemeinde: 32530                                                    |
|                                                                                                    | Land: Österreich                                                    |
|                                                                                                    | Adresse: 🟠 Ziel aus Routen                                          |
|                                                                                                    | *Steuerlicher Tatbestand: Bitte steuerlicher Tatbestand auswählen > |
|                                                                                                    |                                                                     |
| WICHTIG!!! Die Reiseziele in der richtigen Reihenfolge                                                                                                    |                                                                     |
| eingeben und unter weitere Informationen die Uhrzeit                                                                                                    | Weltere Informationen                                               |
| für die jeweilige Abfahrt vom Reiseziel eingeben.                                                                                                    | Beginn: 26.03.2021, 08:01                                           |
|                                                                                                    | Cread:                                                              |
|                                                                                                    | Gesetzliche Reiseart: Dienstreise                                   |
|                                                                                                    | Unternehmensspezif. Reiseart: Tarif I                               |
| Grund und Bemerkungen können bereits aus dem                                                                                                    |                                                                     |
| Reiseantrag übernommen sein oder müssen bei DRA                                                                                                    |                                                                     |
| neu eingegeben werden – <b>verständliche</b>                                                                                                    |                                                                     |
| Beschreibungen verwenden – KEINE Abkürzungen -                                                                                                    | *Grund: Grund aingaban                                              |
| unter <b>Bemerkung die Seminarnummer</b> eingeben.                                                                                                    | Tätigkeit: Konto 5606000                                            |
| <b>3</b>                                                                                                    | Unternehme Tarif I                                                  |
| ACHTUNG!!! Bei Tätigkeit darf das eingestellte Konto<br>NICHT verändert werden!!                                                                                                    | Researt: Bemerkungen:                                               |
|                                                                                                    |                                                                     |
| ACHTUNG – Es kann zu Fehlermeldungen kommen!                                                                                                    |                                                                     |
|                                                                                                    |                                                                     |

### PERSONALVERTRETUNG UND GEWERKSCHAFT

| Bei fehlenden Eingaben erscheint in der linken unteren<br>Ecke eine Fehlermeldung:                                                                                                    | <b>A</b> 3                                                                                                    |
|----------------------------------------------------------------------------------------------------|----------------------------------------------------------------------------------------------------|
| Mit einem Klick werden die Fehler angezeigt                                                                                                    | () Bitte Steuerlicher Tatbestand eingeben. Adresszeile:                                                                                       |
| + es können Angaben fehlen                                                                                                    | 1 Das Reiseziel ist unvollständig                                                                                                    |
| + es wurde vor Reiseantritt die<br>Kostenabrechnung gemacht – das darf nicht<br>sein                                                                                                    | Mussfeld 'Grund der Reise' ist nicht gefüllt.     Reisekostenabrechnungen dürfen nicht in der                                                 |
| + es gibt an diesem Tag bereits eine andere<br>Reise – z.B. wenn für die Reisekostenabrechnung<br>"neu" gewählt wurde und für diese Reise ein                                                                                                 | <ol> <li>Es existieren bereits Reisedaten für den Zeitraum</li> </ol>                                                                         |
| Vor den weiteren Schritten ist die Kostenabrechnung<br>zu sichern!                                                                                                    | vom 15.03.2021 08:45 bis 15.03.2021 17:20 Sichern zum VG senden Abbrechen                                                                     |
| Nach dem Sichern können die benötigten Anlagen wie<br>z.B. <b>Seminarbestätigungen hochgeladen</b> werden.                                                                                                    | Anlagen(0) +<br>Keine Dateien gefunden.<br>Dateien für Upload hierher ziehen oder Taste "+" verwenden.                                        |
| Bevor das <b>erste Mal die Fahrtkosten abgerechnet</b><br>werden, ist eine <b>Verknüpfung mit der Wohnadresse</b> zu<br>machen.                                                                                                    | Wohnadresse verknüpfen<br>Aktuell verknüpfte Wohnadresse: Süßenbrunner Straße 68 /1,<br>1220 Wien                                             |
| Spesen Abrechnen                                                                                                    | Spesen                                                                                                    |
| Hier können folgende Kosten verrechnet werden:<br>+ Tagesgebühren<br>+ Spesen für öffentliche Verkehrsmittel, Hotel,                                                                                                    | Erstattung gesamt C Betrag berechnen<br>Spesen gesamt -, EUR                                                                                  |
| <ul> <li>+ Kilometergeld bei Benutzung des eigenen</li> <li>PKW</li> <li>+ Beförderungszuschuss, wenn ein öffentliches</li> <li>Verkehrsmittel genehmigt wurde, aber der</li> <li>Pkw benutzt wurde oder wenn eine Jahreskarte für</li> </ul> | C€     26.03.2021 - 26.03.2021       +     Spesen hinzufügen       ✓     Kilometergeld beantragen       ✓     Beförderungszuschuss beantragen |
| öffentliche Verkehrsmittel vorhanden ist.                                                                                                    |                                                                                                    |

PERSONALVERTRETUNG UND GEWERKSCHAFT

| <ul> <li>Tagesgebühren</li> <li>Wenn z.B. lt. Ausschreibung keine Tagesgebühren verrechnet werden können, kann mit einem Klick auf die Tagesgebühr deaktiviert   werden.</li> <li>Wenn die Verpflegung durch eine Gebietskörperschaft unentgeltlich zur Verfügung gestellt wird oder in einer anderen, vom Dienstgeber zu ersetzenden Aufwendung bereits enthalten ist, ist die Tagesgebühr zu kürzen.</li> <li>Dazu den Punkt Tagesgebühr anklicken und durch einen Klick auf das jeweilige Symbol die Mahlzeit "entfernen".</li> </ul> | Tagesgebühr       -,         26.03.2021 - 26.03.2021             Pauschale Erstattung und Abzüge             Enstattung gesamt für Verpflegung:           Heben Sie die Markierung auf, indem Sie auf das jeweilige Symbol Klicken.     Führtlick Mittagessen Abendessen          2603.2021 |
|----------------------------------------------------------------------------------------------------|----------------------------------------------------------------------------------------------------|
| Die gebührende Tagesgebühr wird<br>+ für das Frühstück um 15%<br>+ für das Mittagessen um 40%<br>+ für das Abendessen um 40%<br>der vollen Tagesgebühr gekürzt.<br>Um Spesen abzurechnen, klicke auf "Spesen<br>hinzufügen" und markiere die gewünschte Spesenart.<br>+ Nächtigungsgebühr, bei mehrtägigen<br>Weiterbildungsveranstaltungen mit Nächtigung, wenn                                                                                                    | + Spesen hinzufügen                                                                                                    |
| Veiterbildungsveranstaltungen mit Nächtigung, wenn<br>keine Rechnung für eine Nächtigung vorhanden ist<br>Bahn<br>Bahn bezahlt, wenn die Businesscard<br>verwendet wurde<br>Bus<br>Flug<br>Hotel<br>Schlafwagen<br>Seminar                                                                                                    | <ul> <li>Fahrtstrecke</li> <li>Vorschuss</li> <li>Abzug gem. §1 (4) RGV</li> <li>Abzug gem. §39 (3) RGV</li> <li>Bahn</li> </ul>                                                                                                    |
| Ist eine Spesenart mehrmals zu erfassen, kannst du mit<br>Klick auf "+" die Anzahl erhöhen.<br>Mit Klick auf die hinzugefügte Spesenart wird diese<br>angezeigt und kann bearbeitet werden.                                                                                                    | ☐ Bahn bezahlt<br>✓ Bahn (2x)                                                                                                    |
| Bei "Bahn" ist der Betrag für das Ticket, das<br>Spesendatum, Beschreibung, eine ev. Bemerkung<br>anzugeben und das gescannte Ticket oder online-Ticket<br>als pdf-Datei hochzuladen.                                                                                                    | Spesendetails       Kostenzuordnung         Betrag:                                                                                                    |

### PERSONALVERTRETUNG UND GEWERKSCHAFT

| <ul> <li>Bei "Hotel" sind anzugeben</li> <li>+ der Betrag (es werden max. 105 Euro pro<br/>Nächtigung ersetzt)</li> <li>+ das Spesendatum (Datum der Rechnung)</li> <li>+ der Zeitraum</li> <li>+ die Anzahl der im Preis enthaltenen<br/>Frühstücke</li> <li>+ die Anzahl der Nächtigungen</li> <li>+ der Ort</li> <li>+ die Unternehmensspezifische Reiseart – Tarif I</li> <li>+ bei Beschreibung – Nächtigung mit oder ohne<br/>Frühstück</li> </ul> | Betrag:       145.00       EUR       V         Spesendatum:       28.03.2021       III         *Zeitraum:       26.03.2021       IIII         Anzahl Frühstücke:       2       IIIIIIIIIIIIIIIIIIIIIIIIIIIIIIIIIIII                                                |
|----------------------------------------------------------------------------------------------------|----------------------------------------------------------------------------------------------------|
| Wenn alle Kosten eingegeben sind kann unter "Betrag<br>berechnen" der Erstattungsbetrag simuliert werden.                                                                                                    | Erstattung gesamt                                                                                                    |
| Wenn beim Reiseantrag "privat Pkw" genehmigt wurde,<br>werden die <b>Fahrtkosten mit dem Pkw</b> unter<br>"Kilometergeld beantrage" verrechnet.<br><b>ACHTUNG!!!</b> Das Programm rechnet immer die kürzere<br>Fahrstrecke, egal ob man am Wohnort oder Dienstort<br>weggefahren ist.                                                                                                    | Kilometergeld beantragen                                                                                                    |
| Die Fahrkilometer sind aufgrund der Eingaben im<br>Routenplaner bereits eingegeben – die Anzahl der<br>Mitfahrer (Kolleg*innen) ist hier einzutragen (= höheres<br>Kilometergeld).<br>ACHTUNG!!! Schüler*innen zählen nicht als Mitfahrer!                                                                                                    | Feldhohstalle 6 Internat, 2283 Obersiebenbrunn - Edelhoft 1 Landwirtschaft Fachschule, 3910 Zweitz Mederösterreich     Kilometer errechnet: 129 Külometerkorreiskur: 0 evalul Mitfahrende:     Kilometer errechnet: 129 Külometerkorreiskur: 0 Arebit Mitfahrende: |
| Unbedingt die Strecken anklicken, für die das<br>Kilometergeld berechnet werden soll.<br>ACHTUNG!!! Wenn der Schulbus verwendet wird,<br>dürfen keine Fahrtkosten verrechnet werden, daher<br>keine Hakerl setzen.<br>Bei Mitfahrer nur die ev. Kosten bis zur Zustiegsstelle<br>berechnen. Die restlichen Strecken dürfen nicht<br>angehakt werden!!!                                                                                                   |                                                                                                    |
| Danach kann wieder unter "Betrag berechnen" der<br>Erstattungsbetrag simuliert werden.                                                                                                    | Erstattung gesamt                                                                                                    |
| ACHTUNG!!! Da das Programm immer die kürzere<br>Strecke rechnet, kann es sein, dass das berechnete<br>Kilometergeld und die eingegebenen Kilometer nicht<br>übereinstimmen!                                                                                                    |                                                                                                    |

#### PERSONALVERTRETUNG UND GEWERKSCHAFT

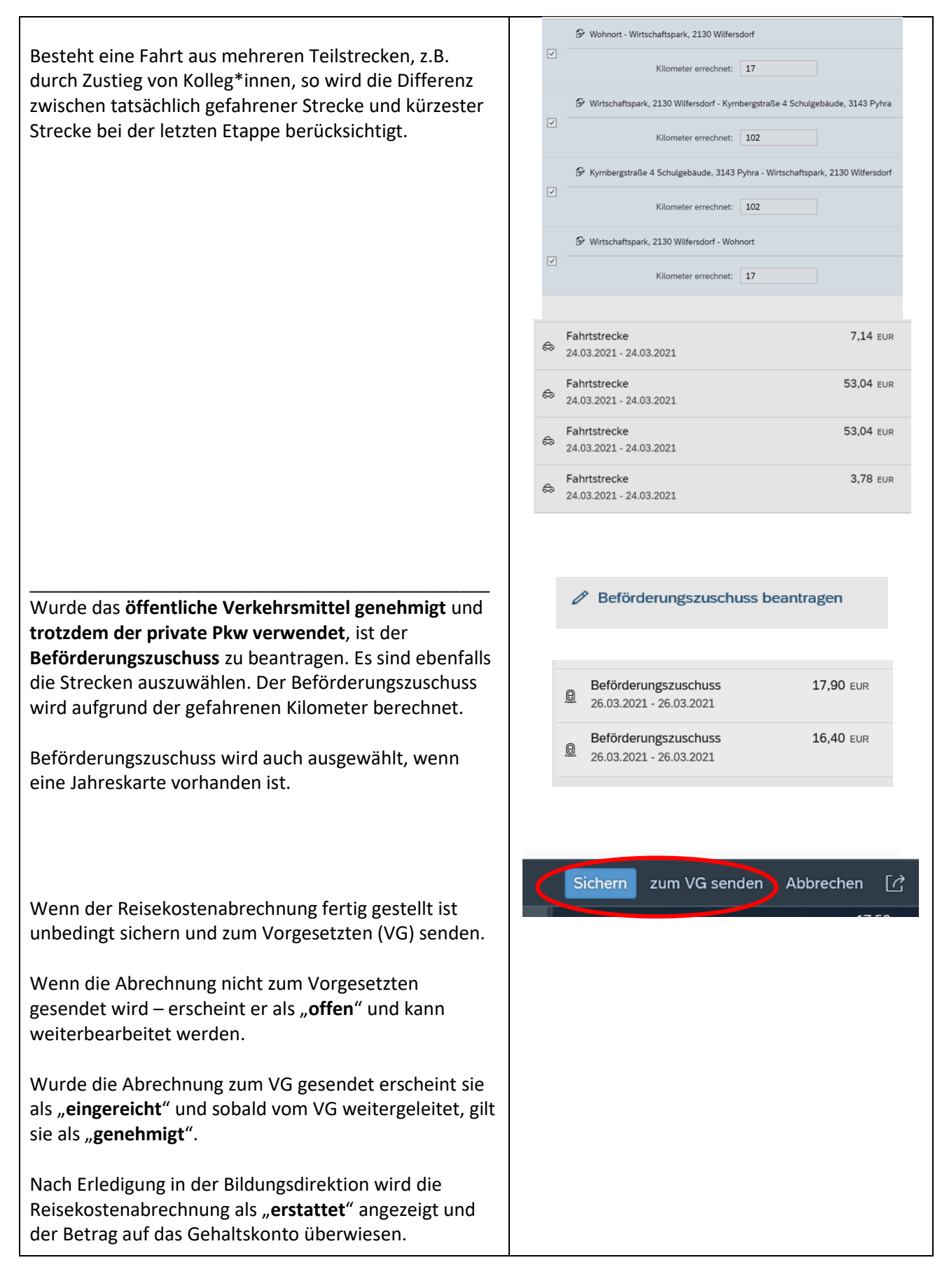

#### **PERSONALVERTRETUNG UND GEWERKSCHAFT**

#### DER NIEDERÖSTERREICHISCHEN LANDWIRTSCHAFTSLEHRER\*INNEN

ACHTUNG!!! Sobald eine Reisekostenabrechnung erstattet wurde, können keine Ergänzungen/ Nachträge vorgenommen werden. Es müssen alle Kosten einer Reise – Tagesdiäten, Reisekosten, Seminarkosten, ... in einem Antrag abgerechnet werden. Daher nur Reisekostenabrechnungen abschicken, die VOLLSTÄNDIG sind!!!

Erstattete Reisekostenabrechnungen sind unter Personalservices/Mitarbeiter/in/Bezahlung Reisekostenvergütung und Reisezulage zu finden. Dieser Punkt kann ebenfalls zu den Favoriten hinzugefügt werden.

Hier sind die erstatteten Reisekosten aufgelistet.

| Reisekostenvergütung und Reisezulage         Hier können Sie sich ihre Reisekostenvergütung und Reisezulage eines bestimmten Zeitraumes abrufen.         Zeige die letzten:         Übersicht         Reiseabrechnung vom       Betrag         13.04.2021       62.12 EUR         08.04.2021       33.60 EUR |          |         |         |                                      |                                               |
|----------------------------------------------------------------------------------------------------|----------|---------|---------|--------------------------------------|-----------------------------------------------|
| Reisekostenvergütung und Reisezulage         Hier können Sie sich ihre Reisekostenvergütung und Reisezulage eines bestimmten Zeitraumes abrufen.         Zeige die letzten:         Übersicht         Reiseabrechnung vom       Betrag         13.04.2021       62.12 EUR         08.04.2021       33.60 EUR |          |         |         |                                      |                                               |
| Reisekostenvergütung und Reisezulage         Hier können Sie sich ihre Reisekostenvergütung und Reisezulage eines bestimmten Zeitraumes abrufen.         Zeige die letzten:         Übersicht         Reiseabrechnung vom       Betrag         13.04.2021       62.12 EUR         08.04.2021       33.60 EUR |          |         |         |                                      |                                               |
| Reisekostenvergütung und Reisezulage         Hier können Sie sich ihre Reisekostenvergütung und Reisezulage eines bestimmten Zeitraumes abrufen.         Zeige die letzten:         Übersicht         Reiseabrechnung vom       Betrag         13.04.2021       62.12 EUR         08.04.2021       33.60 EUR |          |         |         |                                      |                                               |
| Reisekostenvergütung und Reisezulage         Hier können Sie sich ihre Reisekostenvergütung und Reisezulage eines bestimmten Zeitraumes abrufen.         Zeige die letzten:         Übersicht         Reiseabrechnung vom       Betrag         13.04.2021       62.12 EUR         08.04.2021       33.60 EUR |          |         |         |                                      |                                               |
| Reisekostenvergütung und Reisezulage         Hier können Sie sich ihre Reisekostenvergütung und Reisezulage eines bestimmten Zeitraumes abrufen.         Zeige die letzten:         Übersicht         Reiseabrechnung vom       Betrag         13.04.2021       62.12 EUR         08.04.2021       33.60 EUR |          |         |         |                                      |                                               |
| Reisekostenvergütung und Reisezulage         Hier können Sie sich ihre Reisekostenvergütung und Reisezulage eines bestimmten Zeitraumes abrufen.         Zeige die letzten:         Übersicht         Reiseabrechnung vom       Betrag         13.04.2021       62.12 EUR         08.04.2021       33.60 EUR |          |         |         |                                      |                                               |
| Reisekostenvergütung und Reisezulage         Hier können Sie sich ihre Reisekostenvergütung und Reisezulage eines bestimmten Zeitraumes abrufen.         Zeige die letzten:         Übersicht         Reiseabrechnung vom       Betrag         13.04.2021       62.12 EUR         08.04.2021       33.60 EUR |          |         |         |                                      |                                               |
| Reisekostenvergütung und Reisezulage         Hier können Sie sich ihre Reisekostenvergütung und Reisezulage eines bestimmten Zeitraumes abrufen.         Zeige die letzten:         Übersicht         Reiseabrechnung vom       Betrag         13.04.2021       62.12 EUR         08.04.2021       33.60 EUR |          |         |         |                                      |                                               |
| Reisekostenvergütung und Reisezulage         Hier können Sie sich ihre Reisekostenvergütung und Reisezulage eines bestimmten Zeitraumes abrufen.         Zeige die letzten:         Übersicht         Reiseabrechnung vom       Betrag         13.04.2021       62.12 EUR         08.04.2021       33.60 EUR |          |         |         |                                      |                                               |
| Reisekostenvergütung und Reisezulage         Hier können Sie sich ihre Reisekostenvergütung und Reisezulage eines bestimmten Zeitraumes abrufen.         Zeige die letzten:         Übersicht         Reiseabrechnung vom       Betrag         13.04.2021       62.12 EUR         08.04.2021       33.60 EUR |          |         |         |                                      |                                               |
| Reisekostenvergütung und Reisezulage         Hier können Sie sich ihre Reisekostenvergütung und Reisezulage eines bestimmten Zeitraumes abrufen.         Zeige die letzten:         Übersicht         Reiseabrechnung vom       Betrag         13.04.2021       62.12 EUR         08.04.2021       33.60 EUR |          |         |         |                                      |                                               |
| Reisekostenvergütung und Reisezulage eines bestimmten Zeitraumes abrufen.         Zeige die letzten:         Übersicht         Reiseabrechnung vom         Betrag         0         13.04.2021         62.12         B         08.04.2021         33.60                                                      |          |         |         |                                      |                                               |
| Hier konnen Sie sich Ihre Reisekostenvergütung und Reisezulage eines bestimmten Zeitraumes abrufen.         Zeige die letzten:       3 Wochen         Übersicht <ul> <li>Reiseabrechnung vom</li> <li>Betrag</li> <li>13.04.2021</li> <li>62.12 EUR</li> <li>08.04.2021</li> <li>33.60 EUR</li> </ul>        | Reise    | koste   | enve    | ergütung und Reisezulage             |                                               |
| Zeige die letzten: 3 Wochen           Übersicht         Reiseabrechnung vom       Betrag         13.04.2021       62.12 EUR         08.04.2021       33.60 EUR                                                                                                    | Hier kör | nnen Si | ie sich | h Ihre Reisekostenvergütung und Reis | sezulage eines bestimmten Zeitraumes abrufen. |
| Zeige die letzten: 3 Wochen                                                                                                    |          |         |         |                                      |                                               |
| Zeige die letzten: 3 Wochen                                                                                                    |          |         |         |                                      |                                               |
| Zeige die letzten: 3 Wochen                                                                                                    |          |         |         |                                      |                                               |
| Zeige die letzten: 3 Wochen                                                                                                    |          |         |         |                                      |                                               |
| Zeige die letzten: 3 Wochen                                                                                                    |          |         |         |                                      |                                               |
| Ubersicht       Reiseabrechnung vom     Betrag       0.13.04.2021     62.12 EUR       0.8.04.2021     33.60 EUR                                                                                                    |          | _       |         |                                      |                                               |
| Übersicht         Betrag           Reiseabrechnung vom         Betrag           13.04.2021         62.12 EUR           08.04.2021         33.60 EUR                                                                                                    | Z        | Zeige   | die I   | etzten: 3 Wochen 👻                   |                                               |
| Reiseabrechnung vom         Betrag           13.04.2021         62.12 EUR           08.04.2021         33.60 EUR                                                                                                    |          | Übe     | ersic   | ht                                   |                                               |
| Image: 13.04.2021         62.12 EUR           Image: 08.04.2021         33.60 EUR                                                                                                    |          |         |         | Reiseabrechnung vom                  | Betrag                                        |
| 08.04.2021 33.60 EUR                                                                                                    | 1        |         | D       | 13.04.2021                           | 62.12 EUR                                     |
|                                                                                                    | i        |         | ⊳       | 08.04.2021                           | 33.60 EUR                                     |
|                                                                                                    | -        |         |         |                                      |                                               |
|                                                                                                    |          |         |         |                                      |                                               |
|                                                                                                    |          |         |         |                                      |                                               |
|                                                                                                    |          |         |         |                                      |                                               |
|                                                                                                    |          |         |         |                                      |                                               |